## ขั้นตอนการเพิ่มรูปและพิมพ์บัตรประจำตัว

เว็บไซต์งานศิลปหัตถกรรมนักเรียน ระดับภาคกลางและภาคตะวันออก ครั้งที่ 65 ปีการศึกษา 2558 จังหวัดอ่างทอง

เว็บไซต์ระดับภาค : <u>http://www.central65.sillapa.net</u>

เว็บไซต์การแข่งขัน สพป. : <u>http://central65.sillapa.net/sp-center</u>

เว็บไซต์การแข่งขัน สพม. : <u>http://central65.sillapa.net/sm-center</u>

การเพิ่มรูปในบัตรประจำตัว

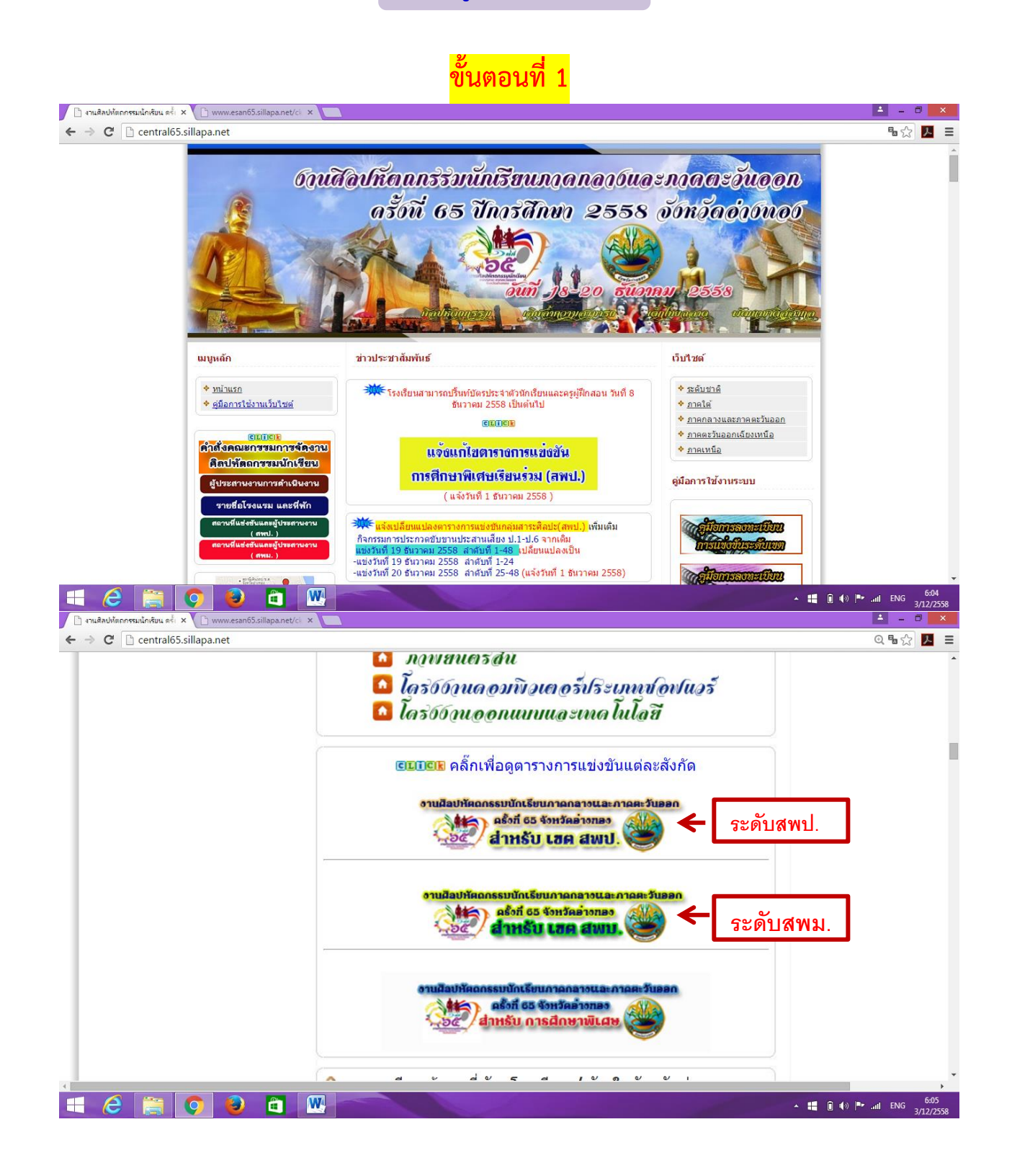

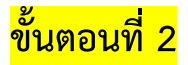

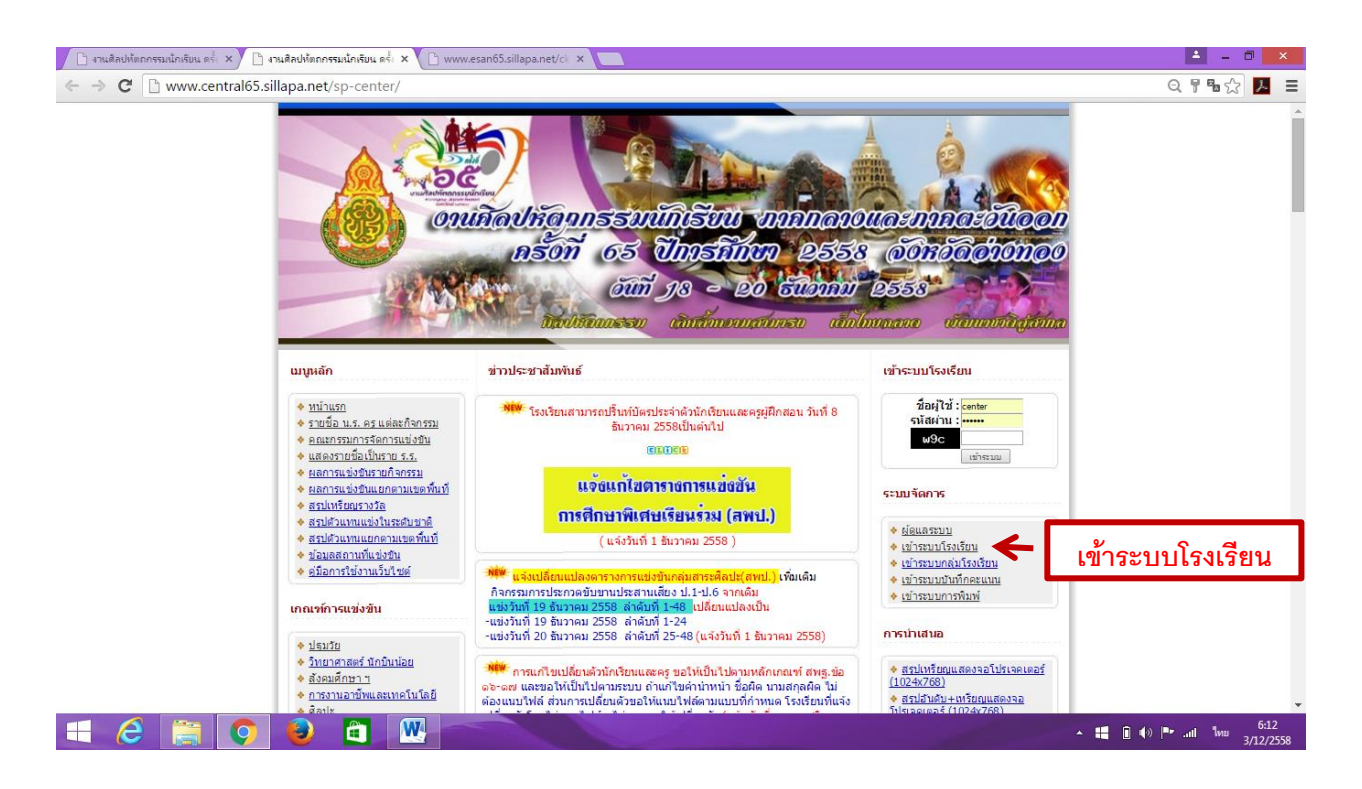

ขั้นตอนที่ 3

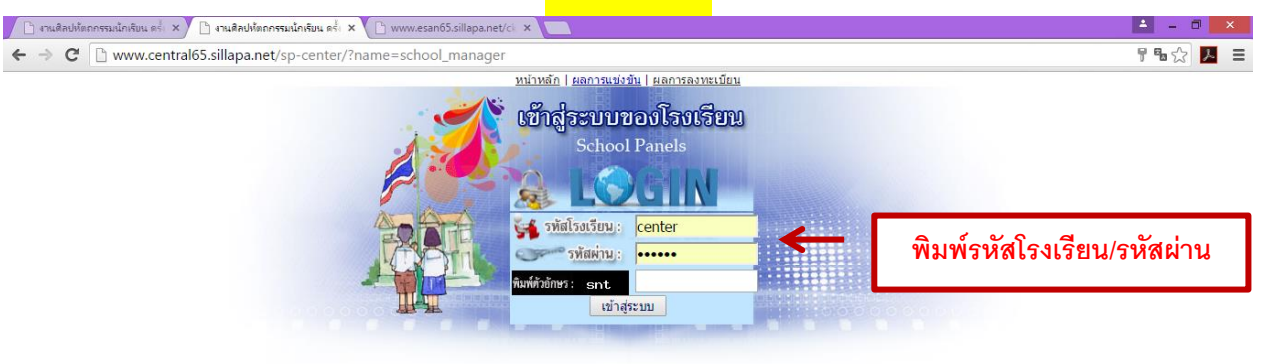

Copyright © 2012 <u>Sillapa.net</u> All rights reserved. [<u>ทีมพัฒนา</u>] 🌆 🎫 418

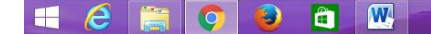

▲ 📑 🗊 ♦) .atl 🗤 6:16 3/12/2558

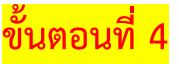

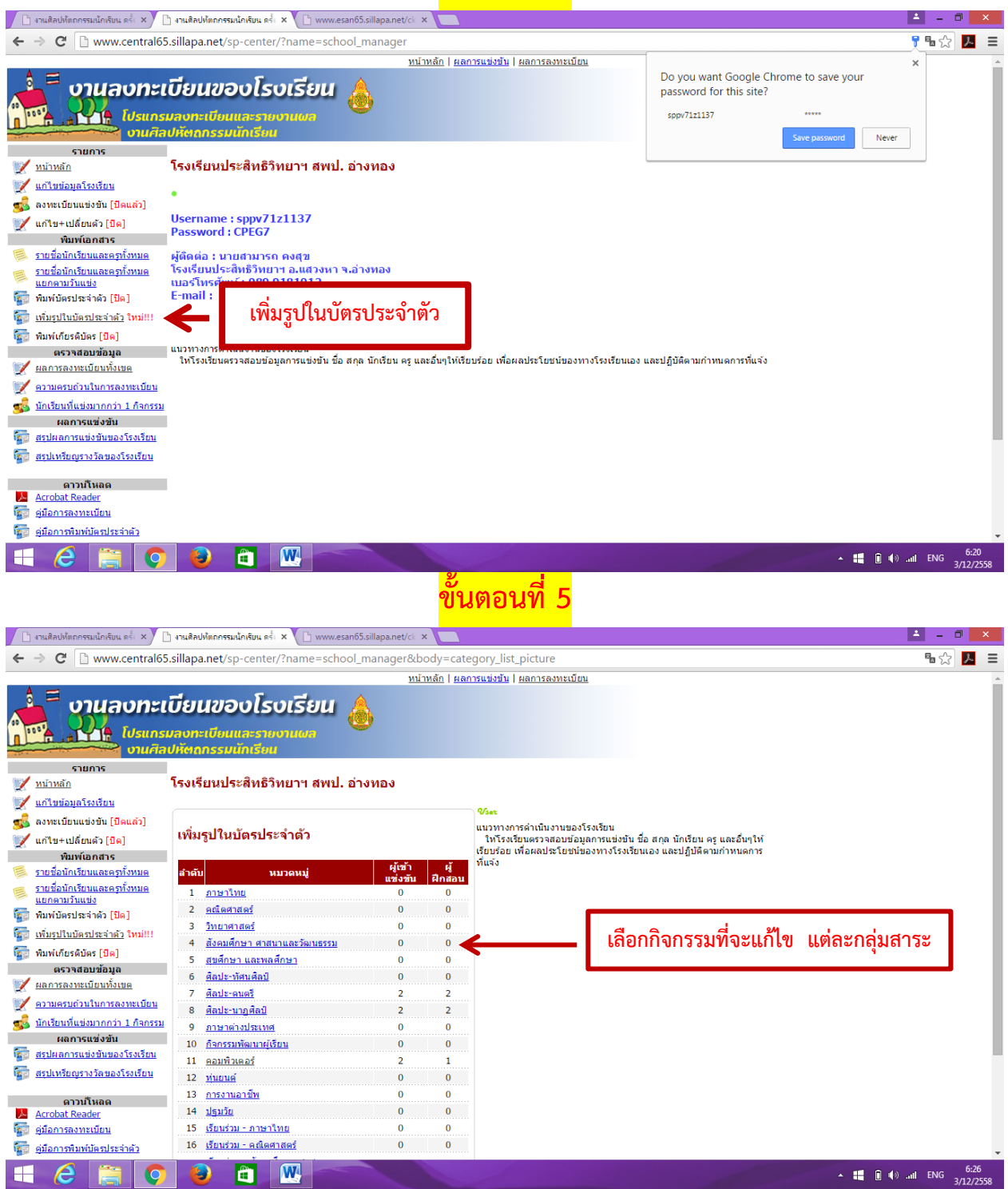

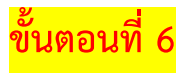

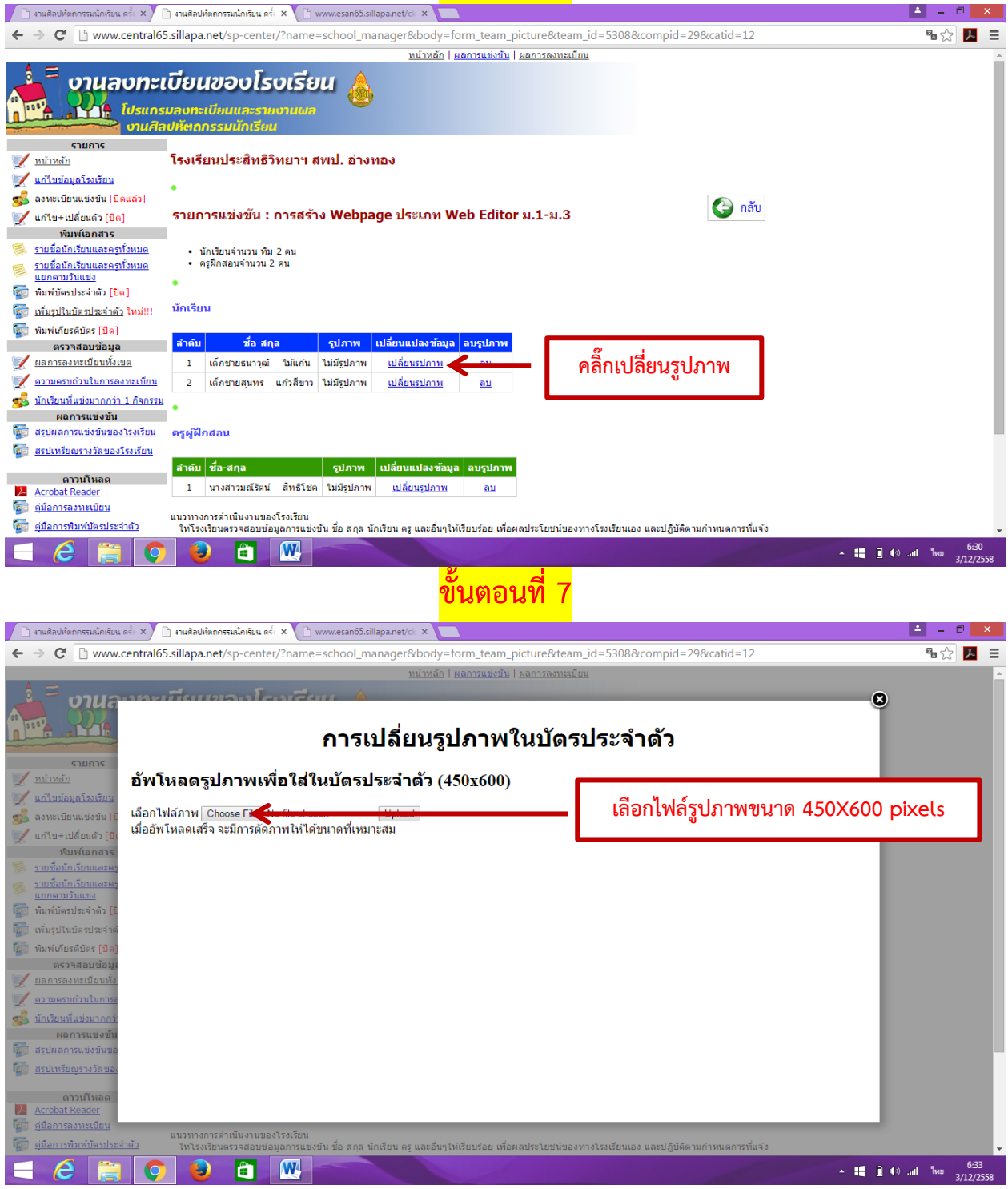

## ขั้นตอนที่ 8

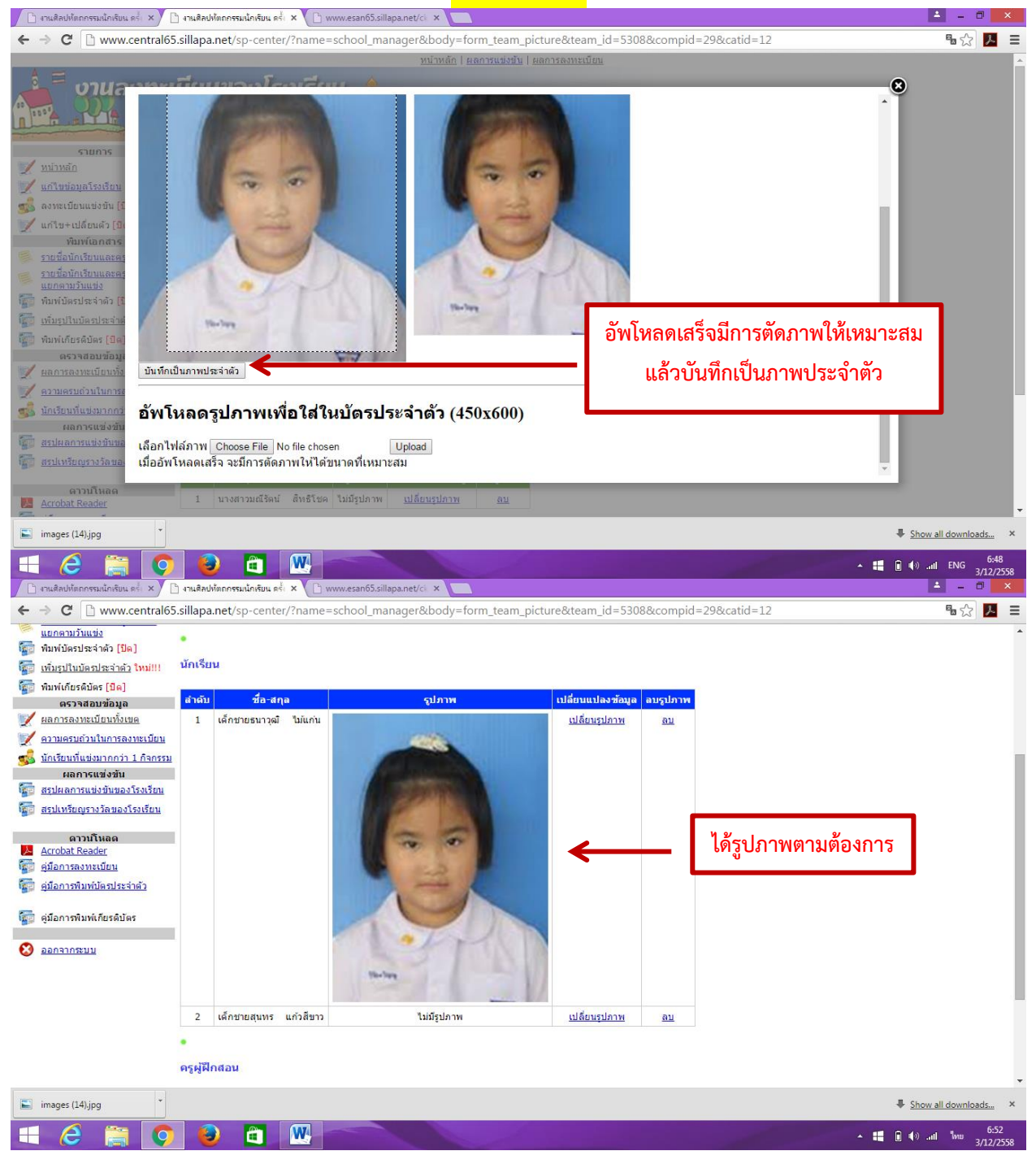

## ขั้นตอนการพิมพ์บัตรประจำตัว

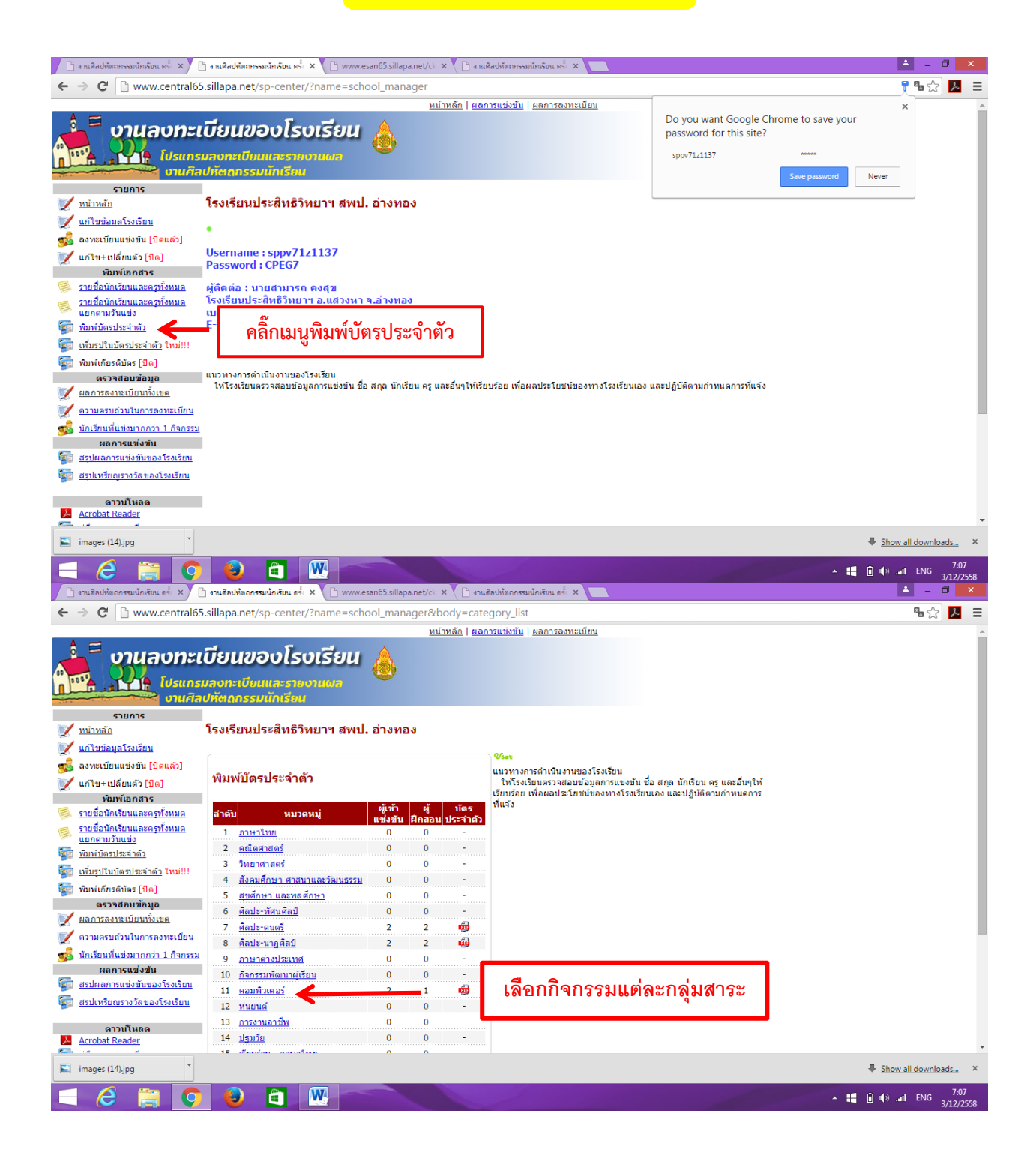

| 🗋 งานศิลปหัตถกรรมนักเรียน ครั้เ 🗙 🚺                                                 | ີງ www.esan65.sillapa.net/ck 🗙 🎦 🖓 🖓            | ลปหัตถกรรมนัก    | เรียน ครั้เว |                 |                                                                                                    | 🔺 – 🗇 🗙                             |
|-------------------------------------------------------------------------------------|-------------------------------------------------|------------------|--------------|-----------------|----------------------------------------------------------------------------------------------------|-------------------------------------|
| ← → C 🗋 www.central65.sillapa.net/sp-center/?name=school_manager&body=category_list |                                                 |                  |              |                 |                                                                                                    | ¶د 🖒 📕                              |
| บานศล                                                                               | ปหตุกกรรมนกเรียน                                |                  |              |                 |                                                                                                    | *                                   |
| รายการ                                                                              | <b>F d L A co</b>                               |                  |              |                 |                                                                                                    |                                     |
| 💓 <u>หน้าหลัก</u>                                                                   | ไรงเรียนประสทธิวิทยาฯ สพม                       | ป. อ่างทอ        | 3            |                 |                                                                                                    |                                     |
| 💓 แก้ไขข้อมูลโรงเรียน                                                               |                                                 |                  |              |                 | Viet                                                                                                    |                                     |
| 🕵 ลงทะเบียนแข่งขัน [ปิดแล้ว]                                                        | v I · · v                                       |                  |              |                 |                                                                                                    |                                     |
| 💓 แก้ไข+เปลี่ยนด้ว [ปิด]                                                            | พมพบตรประจาตว                                   |                  |              |                 | ให้โรงเรียนตรวจสอบข้อมูลการแข่งขัน ชื่อ สกุล นักเรียน ครู และอื่นๆให้<br>ขึ้นหรือ เนื้อนอาโตเรียนน์ของกระโรมชื่นแอง และเปลี่มีสี่ออนจำนนอาเร |                                     |
| พิมพ์เอกสาร                                                                         |                                                 | 1100             |              | Nor             | เรยบรอย เพอผลบระเยขนของทางเรงเรยนเอง และบฏบตตามกาหนดการ<br>ที่แจ้ง                                                                           |                                     |
| ≶ <u>รายชื่อนักเรียนและครูทั้งหมด</u>                                               | สำดับ หมวดหมู่                                  | ผูเขา<br>แข่งขับ | ผู<br>ฝึกสอน | บตร<br>ประจำด้ว |                                                                                                    |                                     |
| รายชื่อนักเรียนและครทั้งหมด<br>แขกดานวันแข่ง                                        | 1 <u>ภาษาไทย</u>                                | 0                | 0            | -               |                                                                                                    |                                     |
| พิมพ์บัตรประจำตัว                                                                   | 2 <u>คณิตศาสตร์</u>                             | 0                | 0            | -               |                                                                                                    |                                     |
| 🔚 เพิ่มรปในบัตรประจำตัว ใหม่!!!                                                     | 3 <u>วิทยาศาสตร์</u>                            | 0                | 0            | -               |                                                                                                    |                                     |
| 📰 พิมพ์เกียรดิบัตร [ปิด]                                                            | 4 สังคมศึกษา ศาสนาและวัฒนธรรม                   | <u>u</u> 0       | 0            | -               |                                                                                                    |                                     |
| ดรวจสอบข้อมูล                                                                       | 5 <u>สุขศกษา และพลศกษา</u>                      | 0                | 0            | -               |                                                                                                    |                                     |
| 💓 ผลการลงทะเบียนทั้งเขต                                                             | 6 <u>ศลปะ-ทัศนศลป</u>                           | 0                | 0            | -               |                                                                                                    |                                     |
| 👿 ความครบถ้วนในการลงทะเบียน                                                         | 7 ศลปะ-ดนตรี                                    | 2                | 2            | <b>1</b>        |                                                                                                    |                                     |
| 💰 นักเรียนที่แข่งมากกว่า 1 กิจกรรม                                                  | 8 ศลปะ-นาฏศลป                                   | 2                | 2            | <b>1</b>        |                                                                                                    |                                     |
| 🔊 ผลการแข่งขัน                                                                      | <u>9 ภาษาตางบระเทต</u>                          | 0                | 0            |                 |                                                                                                    |                                     |
| 🚮 สรุปผลการแข่งขันของโรงเรียน                                                       | 10 <u>กากรรมพฒนาผูเรยน</u><br>11 การเรื่องการก์ | 0                | 0            | -               | คลิก pdf                                                                                                    |                                     |
| 🔚 สรปเหรียณรางวัลของโรงเรียน                                                        | 11 <u>Manwimas</u>                              | 2                | 1            |                 |                                                                                                    |                                     |
|                                                                                     | 12 <u>คุณยนพ</u><br>12 อาราวบอาซีพ              | 0                | 0            |                 |                                                                                                    |                                     |
| ดาวนโหลด                                                                            | 14 ประเวิท                                      | 0                | 0            | -               |                                                                                                    |                                     |
| Acrobat Reader                                                                      | 15 เรียนร่วม - ภาษาไทย                          | 0                | 0            | -               |                                                                                                    |                                     |
| <u>พระ คมอาการสงหละเออน</u>                                                         | 16 เรียนร่วม - คณิตศาสตร์                       | 0                | 0            | -               |                                                                                                    |                                     |
| เมื่อ ที่หรุ่น เวลาหมายวาวรงายว                                                     | 17 เรียนร่วม - สังคมศึกษา ศาสนา                 | 0                | 0            |                 |                                                                                                    |                                     |
| 🚋 ดู่มือการพิมพ์เกียรติบัตร                                                         | <sup>17</sup> <u>และวัฒนธรรม</u>                | U                |              |                 |                                                                                                    |                                     |
|                                                                                     | 18 <u>เรียนร่วม - ศิลปะ</u>                     | 0                | 0            | -               |                                                                                                    | -                                   |
| images (14).jpg                                                                     |                                                 |                  |              |                 |                                                                                                    | Show all downloads ×                |
| 📑 🥝 🚞 🚺                                                                             |                                                 |                  |              |                 |                                                                                                    | ▲ 🚛 🖬 ♦) .ntl ENG 7:30<br>3/12/2558 |

| 🕒 เราแล้สปรัดกรรมนี้กลิมน ครั่ 🗙 🗋 ระแล้สปรัดกรรมนี้กลิมน ครั่ 🗴 🗋 <del>กาเลือปรัดกรรมนี้กลิมน ครั้</del> 🗴 🗋 www.esan65.silapa.net/c 🛪 🌔 ระแล้สปรัดกรรมนี้กลิมน ครั่ 🗴 🛄 | 🔺 – 🗇 🗙 |  |  |  |  |  |
|----------------------------------------------------------------------------------------------------|---------|--|--|--|--|--|
| ← → C 🗅 www.central65.sillapa.net/sp-center/?name=card&file=card_by_cat&catid=12                                                                                          |         |  |  |  |  |  |
| หน้าหลัก   ผลการแข่งขัน   ผลการลงทะเบียน                                                                                                    |         |  |  |  |  |  |

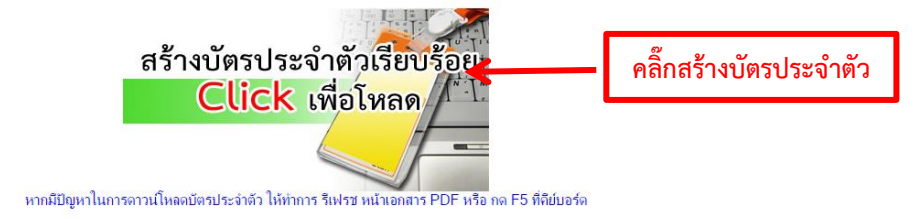

Copyright © 2012 <u>Sillapa.net</u> All rights reserved. [<u>ทีมพัฒนา</u>] 📶 🗰 555

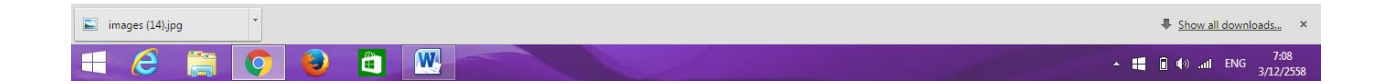

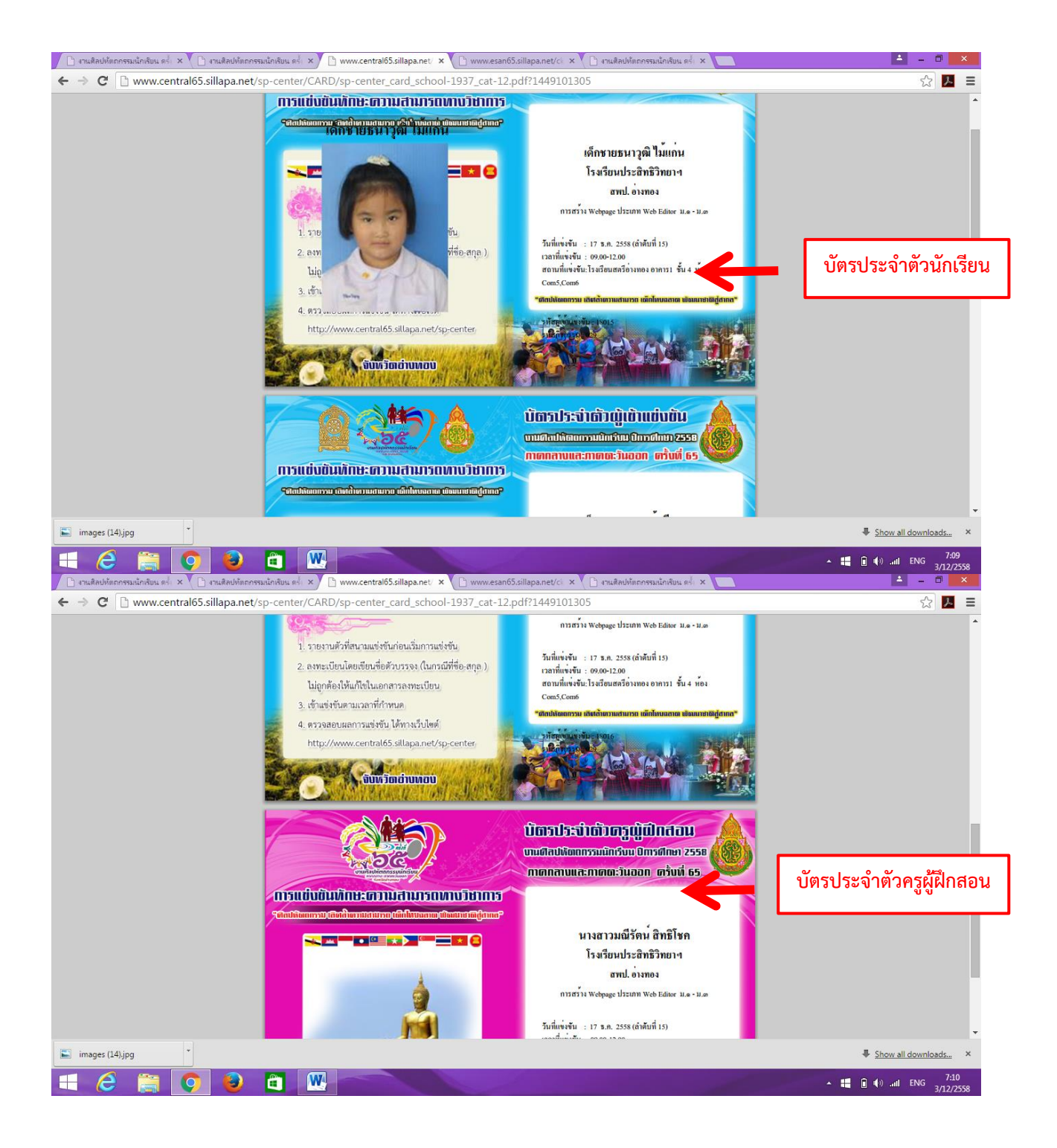